## 地域の底力発展事業助成

# 申請サポートプラス 利用マニュアル

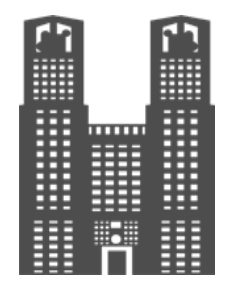

## 申請サポートプラスとは

・WEBフォームに入力していくだけで、PCやスマートフォンからかんたん に申請書作成を行うことができます。

・申請時に必要な「交付申請書」「事業計画書」「収支予算書」の3つを作 成できます。

|                              |                                                                                                    | 東京都記入欄<br>18会1-F<br>受付番号 5                     | 交付申請量 1位目 申請情報を保存する                                                                                       |
|------------------------------|----------------------------------------------------------------------------------------------------|------------------------------------------------|----------------------------------------------------------------------------------------------------|
| 3(起<br>第1号様式                 |                                                                                                    | 補助率 10/10 • 1/2                                | 1. 交付申請書         1枚目         2. 交付申請書         2枚目         3. 交付申請書         3枚目         4. 事業計画書         5 |
| 東京都知事 殿                      |                                                                                                    | 360 H J D                                      | 1 申請する団体の情報                                                                                               |
|                              | 1活体名<br>代表者                                                                                                    |                                                | 团体名                                                                                                    |
|                              | 按職·氏名                                                                                                    | 10                                             | 金則・規約で定められた名称を入力してください。                                                                                   |
| 合非                           | 15年度地域の近力発展事業助成金交                                                                                                | 中語書                                            | 例:東京一丁目町会                                                                                                 |
| 今和5年度地域の広力発展                 | 李素助成会について、合和5年度地域の店                                                                                              | 力発展事業助成金交付要綱第8の                                | 団体代表者の名前                                                                                                  |
| 規定に基づき下記のとおり中<br>なお、当団体は変編第4 | 請します。<br>1ただし書に該当せず、第9 - 3並びに第                                                                                   | 22及び第23の規定に異議なく                                | 例:中蒲 大郎                                                                                                   |
| 応じることを誓約します。                 | E                                                                                                    |                                                | Point?                                                                                                    |
| 1 団体観要                       | 1/5 - /001                                                                                                    |                                                | 規制に後期の定めがなければ「会長」と入力してく/                                                                                  |
| 所在地等                         | 東京都進区成ノ門                                                                                                    |                                                | **** 注意書きや例文でわかりやすい                                                                                       |
| 12 25 26 10                  | ( )                                                                                                    |                                                |                                                                                                    |
| 会员使否数                        | 合和 年 月末現在                                                                                                    | 失音                                             | 同時の知道では                                                                                                   |
| 構成団体数                        | 日体 支油<br>の場合)、速発生日体(DKGの場合)に<                                                                                    | 合で申請の場合の、PA                                    | 会則・現約で定められた事務所等の所在地を入力してください。定めがない場合は会長<br>市の住所を入力してください。                                                 |
|                              |                                                                                                    |                                                | 郵便番号 📀                                                                                                    |
| 2 今回申請する区分 注                 | 当する区分構の <u>1か用のみ</u> に〇を付けてく                                                                                     | 23V                                            | 105 - 0001 住所を自動入力                                                                                        |
| A<br>地域の課題解決の 第3<br>ための取組    | 以·移電活動 育少年健全育成活動                                                                                                 | <b>D</b> -3<br>高齢者等の<br>見守り活動                  |                                                                                                    |
|                              |                                                                                                    |                                                | ◎ 御道府県 🥝                                                                                                  |
| B-SO                         | B-S <sup>D</sup> C                                                                                               | D                                              |                                                                                                    |
| 多文化共生<br>社会づくり               | アジダル活用支援 複数の単一町3<br>が共同して実3                                                                                      | 1・1部会 単一の町会・目前会が絶<br>ける取組 の地域団体と連携して<br>実施する取組 |                                                                                                    |
|                              |                                                                                                    | 2. a. 7 0 a. m                                 | ※ スリノオームに沿うし入りしていて                                                                                        |
|                              |                                                                                                    |                                                | □                                                                                                    |
| TO 8470                      |                                                                                                    |                                                | 州市市が元成                                                                                                    |
|                              |                                                                                                    |                                                |                                                                                                    |
|                              |                                                                                                    |                                                |                                                                                                    |
|                              | and the second second second second second second second second second second second second second second second |                                                |                                                                                                    |

利用方法

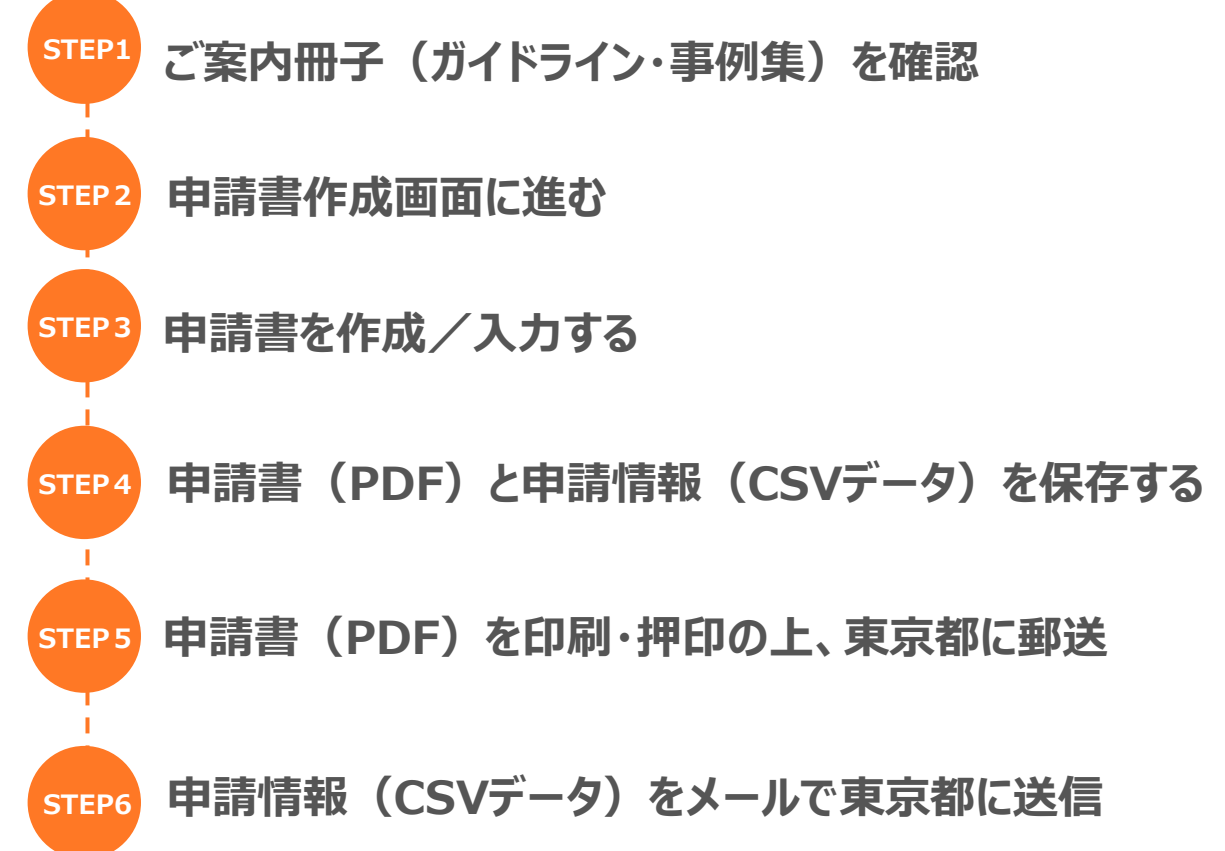

## STEP1 ガイドラインを確認

東京都生活文化スポーツ局のホームページ「地域の底力発展事業助成について」や「地域の底力発展事業助成ご案内冊子(ガイドライン・事例集)」 により、申請できる団体の区分、助成対象となる事業などをあらかじめ確認し てください。

地域の底力発展事業助成について ホームページ https://bit.ly/3SfUU2A

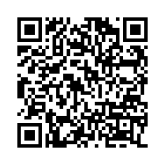

### STEP2 申請書作成画面に進む

「申請サポートプラス」トップページの「申請書類(第1号・第2号・第3号様 式)の作成」にチェックを入れ、「チェックを付けた申請書を作成する」ボタンを 押してください。

| 京都                     | 820 S S S S S                                                                          | <u></u>                                          |
|------------------------|----------------------------------------------------------------------------------------|--------------------------------------------------|
| 行政手                    | きの準備を、WEBから簡単に                                                                         |                                                  |
| 申                      | 「サポートプラス 、 ・ ・ ・ ・ ・ ・ ・ ・ ・ ・ ・ ・ ・ ・ ・ ・ ・ ・                                         | 10 I                                             |
| (中語)<br>中語者(           | ボートプラス』を利用して<br>成をスマートに行いましょう                                                          | 3                                                |
| 申請サポートプラスとは? ~         | 申請サポートプラスとは?                                                                           |                                                  |
| 利用方法                   | このサービスは、Webフォームに入力していくだけで、かんたんに申請書作成を行<br>ニーンがつきまものつす、ニのページからは、東京親の「絶域の食う時間実際助き        |                                                  |
| オンラインで作成できる申請 。<br>書一覧 | 金」の申請書を作成できます。<br>※本作成フォームから選接、電子的に申請手続きを行えるようにするものではあり<br>ません。作成した申請書は別途メールにてご提出ください。 |                                                  |
|                        | 利用方法                                                                                   |                                                  |
|                        | STEP1         ガイドラインを確認           東京都生活文化スポーツ局のホームペー                                   |                                                  |
|                        | ,リース直後のブラウザまたはOSでは正常に動作しない可能性があります。                                                    |                                                  |
|                        | スシライン(FR& CEる甲油香一見)<br>■ 申請書類(第1号・第2号・第3号様式)の作成                                        |                                                  |
|                        | チェックを入れる                                                                               | <b>·ラインで作成できる申請書一覧</b>                           |
|                        |                                                                                        | Augustan (1927.2), 1927.2, 1927.2, 2027.1) Altig |
|                        |                                                                                        | チェックを付けた申請書を作成する                                 |
|                        |                                                                                        | ボタンを押して入力フォームへ                                   |

## STEP3 申請書を作成/入力する

### ①表示された3種類の申請書をすべて入力する

・「交付申請書」×3枚(3枚目は、C、D区分で申請の場合のみ入力)

- ・「事業計画書」×1枚
- ・「収支予算書」×1枚

| 6 | 交付申請書 1枚目    |              |              | 申調       | 情報を保存する  |
|---|--------------|--------------|--------------|----------|----------|
|   | 1. 交付申請書 1枚目 | 2. 交付申請書 2枚目 | 3. 交付申請書 3枚目 | 4. 事業計画書 | 5. 収支予算書 |
| 1 |              |              |              |          |          |

#### 【申請書の切り替え方】

申請書はページ上部のタブで切り替えることができます。

タブが5つ表示されていない場合は、タブ部分を横 にスクロールして表示させるか、ページ下部の「次の フォームへ進む」「前のフォームに戻る」</u>で切り替え て入力してください。

| << 前のフォームに戻る |   |
|--------------|---|
|              | _ |
| 次のフォームへ進むへい  | ר |
|              |   |

## ②すべての設問に入力する

閉じられている入力項目は灰色のバーの部分をクリックすることで、入力項目が表示されます。特段の説明がない限り、すべての設問に入力が必要です。

|              |      | 2 今回申請する区分                                                                                                    | $\odot$                                |
|--------------|------|----------------------------------------------------------------------------------------------------|----------------------------------------|
| 灰色のバー部分を     | クリック | 今回申請する区分を選んでください。                                                                                                    |                                        |
|              |      | <ul> <li>○ A:地域の課題解決のための取組</li> <li>○ B-2:青少年健全育成活動</li> <li>○ B-3:高齢者等の</li> <li>○ P:の:多立化サケ社会づくり</li> <li>○ P:の:そう化サケ社会づくり</li> </ul> | 災・節電活動<br>D見守り活動 ○ B-4:防犯活動<br>ジタル洋田吉援 |
| 2 今回申請する区分   |      | ○ B-3回, 愛久10 共主任会りてが ○ B-3回, デジ<br>○ C: 複数の単一町会・自治会が共同して実施する<br>○ C: 複数の単一町会・自治会が共同して実施する                                               | 取組                                     |
| << 前のフォームに戻る |      | <ul> <li>D:単一の町会・目治会が他の地域団体と連携し</li> </ul>                                                                                              | ,て実施する取組                               |
| 次のフォームへ進む>>  |      | <<前のフォームに戻る                                                                                                    | 3                                      |
| L            | バー   | -部分が青色になり、入力リ                                                                                                    | 頁目が表示される                               |

## ③すべての項目で、入力が正常に完了したことを確認する

入力が正常に完了すると、項目名の横にチェックがつきます。 入力漏れがないようチェックを確認してください。

| 入力が正   | 常→チェックマークあり |
|--------|-------------|
| 郵便番号 📀 |             |
| 〒 105  | - 0001      |

| 人力Ν  | G→チェックマークなし  |
|------|--------------|
| 郵便番  | <u>1</u>     |
| 〒 例: | 000 - 例:0000 |

また、数値で記載すべきところを漢字やひらがなで入力した等、誤った入力が行われている場合はアラートが出ますので、正しく入力し直してください。

| アラートの例 | 全角で入力してください | 年を選択してください |  |
|--------|-------------|------------|--|
|        |             |            |  |

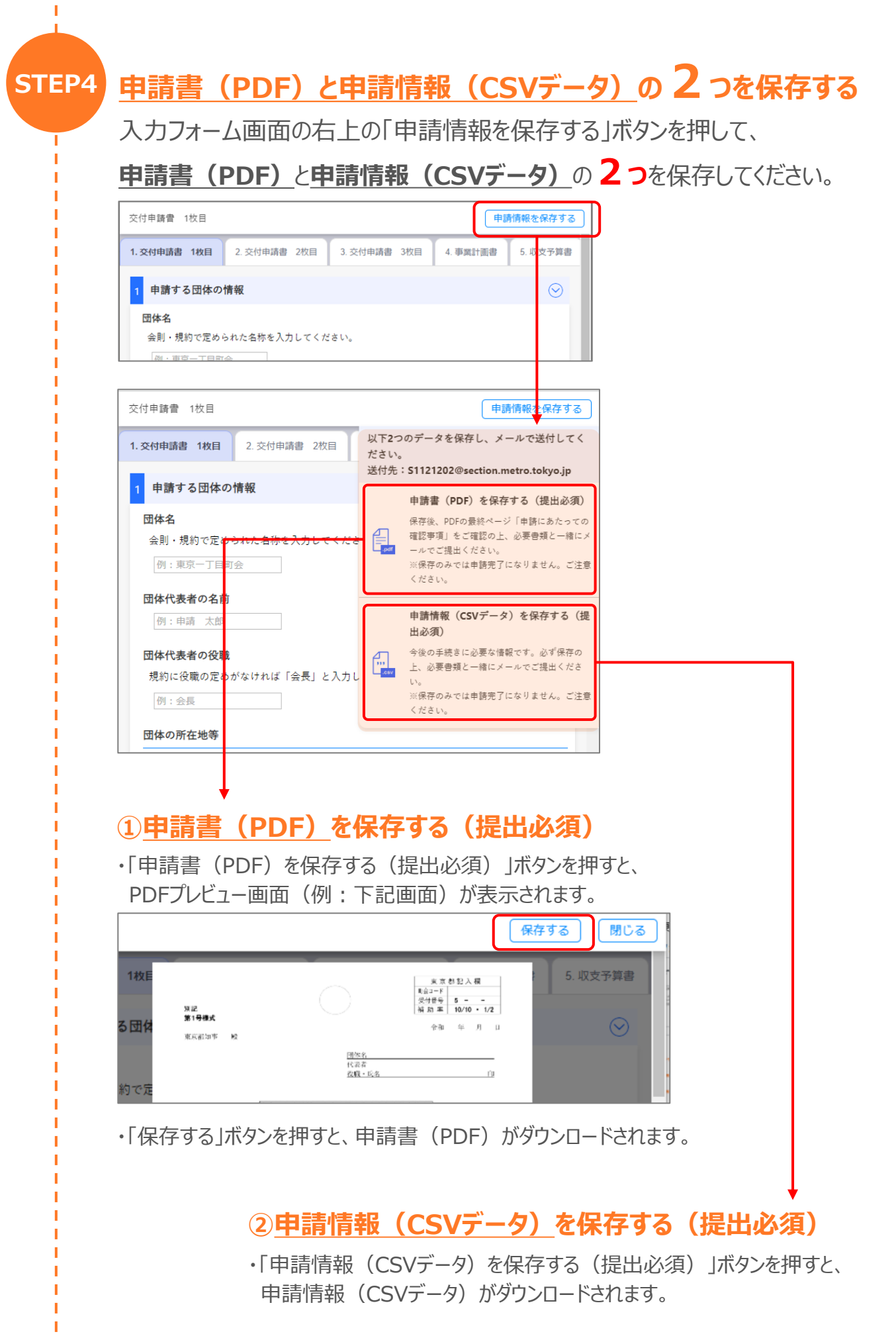

## STEP5 保存した<u>申請書(PDF)</u>を印刷・押印の上、東京都に郵送

保存した申請書(PDF)を印刷・押印し、次の書類と一緒に各募集回の 受付期間内に東京都に郵送してください。

【A・B区分で申請の団体】

- (1) 団体の会則または規約等、役員名簿
- (2) 団体の前年度の事業報告書および決算書(総会の資料等)
- (3) 見積書の写し(単価×数量が5万円を超える経費のみ)

【C区分で申請の団体】

- (1) 申請する団体の会則または規約等、役員名簿
- (2) 共同する全ての団体の会則または規約等、役員名簿
- (3) 共同する全ての団体の前年度の事業報告書および決算書(総会の 資料等)

(4) 見積書の写し(単価×数量が5万円を超える経費のみ)

【D区分で申請の団体】

- (1) 申請する団体の会則または規約等、役員名簿
- (2) 連携する全ての地域団体の定款・会則・規約等
- (3) 連携する全ての地域団体の前年度の事業報告書
- (4) 見積書の写し(単価×数量が5万円を超える経費のみ)

送付先は次のとおりです。

〒163-8001 東京都新宿区西新宿二丁目8番1号 東京都生活文化スポーツ局都民生活部地域活動推進課地域活動支援担当

## STEP6 <u>申請情報(CSVデータ)</u>をメールで東京都に送信

保存した申請情報(CSVデータ)をメールで東京都に提出してください。

送付先のメールアドレスは次のとおりです。 メール : S1121202@section.metro.tokyo.jp

※申請書や申請情報を受付後、東京都からご連絡し、不備等について 調整させていただきます。

# よくある質問

- Q: 帳票の字が小さくて読めない時はどうしたらいいの?
- A: 帳票の左下部分に「拡大する」「縮小する」 ボタンで、見やすい大きさにすることができます。

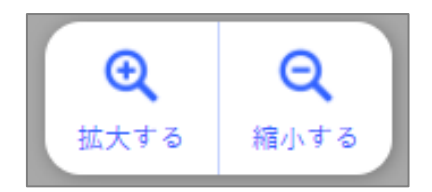

- Q: 帳票のプレビュー画面(入力フォームの画面左側部分)が表示されないときは どうしたらいいの?
- A: 帳票のプレビュー画面はPCでのみ表示されます。 タブレットやスマートフォンでは入力フォームのみ表示され、帳票のプレビュー画面は 表示されません。帳票への印字状態については、「利用方法」のstep4の手順で PDFプレビューを表示させて確認してください。(入力を続ける場合は「閉じる」をタッ プし、PDFプレビューを閉じてください。)

PCを使用中で帳票のプレビュー画面が表示されない場合は、動作が不安定である 可能性が想定されるため、以下のいずれかをお試しください。

- ・ページリロード(再表示)をする
- ・一度ブラウザを落として再度アクセスしなおす
- ・ブラウザおよび端末のキャッシュをクリアする
- ・お使いの端末を再起動する
- ※ お使いの端末やブラウザによって手順が異なりますので、 お使いの端末やブラウザの手順に従ってください。
- Q: 設問部分が表示されない、表示が崩れるときはどうしたらいいの?
- A: 動作の不安定になっている可能性が想定されるため、
  - 以下のいずれかをお試しください。
    - ・ページリロード(再表示)をする
    - ・一度ブラウザを落として再度アクセスしなおす
    - ・ブラウザおよび端末のキャッシュをクリアする
    - ・ブラウザの設定を見直す(特定のブラウザにおいて、「ハードウェアアクセラレーショ
    - ン」がオンになっている場合に、オフにしていただくなど)
    - ・お使いの端末を再起動する
  - ※ お使いの端末やブラウザによって手順が異なりますので、 お使いの端末やブラウザの手順に従ってください。